## **Instructional Resource**

## How To Disable Follet Discover

- 1. Access the course(s) that you want to disable the Follett Discover link within.
- 2. Scroll Down and click **Settings** from the navigation menu.

| Collaborations | <b>b</b> |
|----------------|----------|
| Item Banks     |          |
| Files          | Ø        |
| Pages          | Ø        |
| Outcomes       | ø        |
| Settings       |          |
|                |          |

## 3. Click the Navigation tab from the top menu.

| Home          | Course Details | Sections | Navigation | Apps     | Feature Options | Step 3 |
|---------------|----------------|----------|------------|----------|-----------------|--------|
| Announcements | Integrations   |          |            | <b>-</b> |                 |        |

- 4. Next to Follett Discover (or any link you want to disable) click the three vertical dots.
- 5. Click Disable.

| Follett Discover         | :         | Step 4 |
|--------------------------|-----------|--------|
| USF First Day Attendance |           | Sten 5 |
| Honorlock                | × Disable |        |
| My Kaltura               | ① Move    |        |
| Course Kaltura           |           |        |

## **Disabling Using Drag and Drop Method:**

- Drag and drop the Follet Discover button to the bottom area named "Drag items here to hide them from students".
- 7. Scroll down and click Save.

|                                                                                                    | :    | Step 0 |
|----------------------------------------------------------------------------------------------------|------|--------|
|                                                                                                    | ·    |        |
| Drag items here to hide them from students.                                                              |      |        |
| Disabling most pages will cause students who visit those pages to be redired<br>to the course home page. | cted |        |
| Piazza<br>Page disabled, won't appear in navigation                                                      | :    |        |
| Course Reserves<br>Page disabled, won't appear in navigation                                             | :    |        |
| SCORM<br>Page disabled, won't appear in navigation                                                       | :    |        |
| iClicker Registration (Classic)<br>Page disabled, won't appear in navigation                             | :    |        |
| Save                                                                                                    |      | Step 7 |

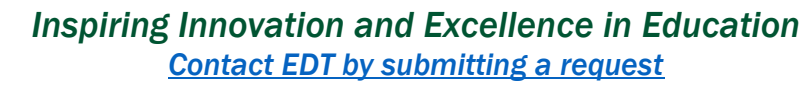